## 1. TATA CARA LOGIN BAGI USER SKPD/UKPD

- 1.1 Buka browser masukan alamat <u>www.pegawai.jakarta.go.id</u> (disarankan Google Chrome atau Mozilla Firefox)
- 1.2 Masukan username sesuai dengan login user SKPD/UKPD e-kinerja dan password.
- 1.3 Jika mengalami kesulitan dalam login bisa menghubungi Suku Badan Kepegawaian Kota atau UPT. Pusdatin BKD (sesuai dengan wilayahnya masing-masing).

## 2. CARA TARIK DATA PEGAWAI

2.1 Tarik data pegawai SKPD/UKPD dapat dilakukan langsung dengan klik tombol unduh data pegawai excel seperti gambar 1 dibawah

| <ol> <li>pegawai.jakarta</li> </ol> | a.go.id/peg                                                                                                    | Jawai                                                                                                    |                                                                                                    |                                                                                                    |                                                                                                    |                                                                                                    |                                                                                                    |                                                                                                    | QŢ                                                                                                    |
|-------------------------------------|----------------------------------------------------------------------------------------------------|----------------------------------------------------------------------------------------------------|----------------------------------------------------------------------------------------------------|----------------------------------------------------------------------------------------------------|----------------------------------------------------------------------------------------------------|----------------------------------------------------------------------------------------------------|----------------------------------------------------------------------------------------------------|----------------------------------------------------------------------------------------------------|----------------------------------------------------------------------------------------------------|
| Pegawai DKI 👸 We                    | eb BKD  ይ                                                                                                    | eKinerja DKI                                                                                                    | 🗅 e-PJLP 😹 SIE                                                                                                    |                                                                                                    |                                                                                                    |                                                                                                    |                                                                                                    |                                                                                                    |                                                                                                    |
|                                     | ata Pege                                                                                                    | awai<br>nal                                                                                                    |                                                                                                    |                                                                                                    |                                                                                                    |                                                                                                    | Selamat datang B/                                                                                                    | ADAN KEPEGAW                                                                                                    | aian daerah. 🛛 🖗                                                                                                    |
| val ~ D                             | Data Pegawai                                                                                                    | i per SKPD/UK                                                                                                    |                                                                                                    | * Carl Bardararkan                                                                                                    |                                                                                                    | 50                                                                                                    |                                                                                                    |                                                                                                    |                                                                                                    |
|                                     | Unduh Data P                                                                                                    | egawal Excel                                                                                                    |                                                                                                    |                                                                                                    |                                                                                                    |                                                                                                    |                                                                                                    |                                                                                                    |                                                                                                    |
|                                     |                                                                                                    |                                                                                                    | -                                                                                                    |                                                                                                    |                                                                                                    |                                                                                                    |                                                                                                    |                                                                                                    |                                                                                                    |
|                                     | Daftar Pegaw                                                                                                    | val<br>records per page                                                                                                    |                                                                                                    |                                                                                                    |                                                                                                    |                                                                                                    |                                                                                                    | Search:                                                                                                    |                                                                                                    |
|                                     | Daftar Pegaw<br>10 T                                                                                                    | val<br>records per page<br>NIP                                                                                                    | e<br>NIP18                                                                                                    | Nama                                                                                                    | Lokasi Kerja                                                                                                    | Jabatan                                                                                                    | Lokasi Gaji                                                                                                    | Search:                                                                                                    | Aksi                                                                                                    |
|                                     | Daftar Pegaw<br>10 V<br>NRK<br>119225                                                                                                    | val<br>records per page<br>NIP<br>470061349                                                                                                    | e<br>NIP18<br>196809081996032004                                                                                                    | Nama<br>KURNIA DIANANDARI                                                                                                    | Lokasi Kerja<br>BADAN KEPEGAWAIAN DAERAH<br>(0000075)                                                                                                    | Jabatan<br>ANALIS KEPEGAWAJAN MADYA<br>(85201)                                                                                                    | Lokasi Gaji<br>Badan KEPEGAWAIAN DAERAH<br>(COCOCOTRO)                                                                                                    | Search:<br>Gol<br>IV/A                                                                                                    | Aksi                                                                                                    |
|                                     | Daftar Pegaw<br>10<br>NRK<br>119225<br>177669                                                                                                    | NIP           470061349           00000000                                                                                                    | •<br>NIP18<br>196809081996032004<br>198404292010012030                                                                                                    | Nama<br>KURNA DIANANDARI<br>DIAN PURNAMA NINGRUM                                                                                                    | Lokasi Karja<br>BADAN KEPEGAWANAN DAERAH<br>(cooperation)<br>BADAN KEPEGAWANAN DAERAH<br>(cooperation)                                                                                                    | Jabatan<br>ANALIS YEPEGAWAAN MADYA<br>(45001)<br>ANALIS KEPEGAWAAN MUDA<br>(45001)                                                                                                    | Lokasi Gaji<br>BADAN KERGAWAIAN DAERAH<br>(0000079)<br>BADAN KEREGAWAIAN DAERAH<br>(0000079)                                                                                                    | Search:<br>Gol<br>IV/A<br>III/C                                                                                                    | Aksi<br>a D<br>a D                                                                                                    |
|                                     | NRK           119225           177669           179080                                                                                                    | NIP           470061349           00000000           00000000                                                                                  | NIP18     196809081996032004     198404222010012030     198404222010011020                                                                                                    | Nama<br>KURNIA DIANANDARI<br>DIAN PURNAMA NINGRUM<br>DODDY APRINALDI                                                                                                    | Lohasi Kerja<br>Baddini Kerja<br>Baddini Kerganyaan Daebah<br>(20000780)<br>Baddini Kerganyaan Daebah<br>(20000780)<br>Baddini Kerganyaan Daebah<br>(20000780)                                                                                                    | Johann AANLI (KEPEGAWAIAN MADYA (B009) AANLI SEPEGAWAIAN MUDA (B009) AANLI SEPEGAWAIAN MUDA (B000) (B000)                                                                                                    | Lobast Gaji         BADIN YEPGAWANI DAEBAH           (0000707)         BADIN YEPGAWANI DAEBAH           (0000707)         BADIN YEPGAWANI DAEBAH           (0000707)         BADIN YEPGAWANI DAEBAH           (0000707)         BADIN YEPGAWANI DAEBAH                                                                                                    | Search: Colored Colored Colore | Aksi<br>a 9<br>a 9<br>a 9                                                                                                    |
|                                     | NRK         110         F           119225         177669         179080           124351         174351         124351                                          | NIP           470061349           00000000           470063236                                                                                 | NIP18           196809081996032004           198404222010012030           198404222010011020           198404222010011020           19721007198032005                                                                                                    | Nama<br>KUBNIA DIANANDARI<br>DIAN PURIAMA NINGRUM<br>DODDY APRINADI<br>ASTUTI                                                                                                    | Lohasi Kerja           BADAN KERGANWAN DAEBAH           (0000780)           BADAN KERGANWAN DAEBAH           (0000778)           BADAN KERGANWAN DAEBAH           (000078)           BADAN KERGANWAN DAEBAH           (000078)                                                                                                    | jabatan           AAULI SYEPEAWAAN MADYA           (B000)           AAULI SYEPEAWAAN MUDA           (B000)           AAULI SYEPEAWAAN MUDA           (B000)           AAULI SYEPEAWAAN MUDA           (B000)           AAULI SYEPEAWAAN MUDA           (B000)                                                                                                    | Lobati Gaji         BADAN KEPIGAWAKAN DAERAH           BADAN KEPIGAWAKAN DAERAH         KOSONOTRO           BADAN KEPIGAWAKAN DAERAH         KOSONOTRO           BADAN KEPIGAWAKAN DAERAH         KOSONOTRO           BADAN KEPIGAWAKAN DAERAH         KOSONOTRO           BADAN KEPIGAWAKAN DAERAH         KOSONOTRO                                                                                                    | Search:<br>Gol<br>IV/A<br>III/C<br>III/B                                                                                                    | Aksi                                                                                                    |
|                                     | NRK         119225           177669         124351           177675         177675                                                                               | NIP           470061349           00000000           470063286           00000000                                                              | NIP18           1964009011996032004           19840422010012030           19840422010012030           197210071998032005           198005072010011032                                                                                                    | Nama           KURNIA DIANANDARI           DIAN PURNAMA NINGRUM           DIAN PURNAMA NINGRUM           DODOP APRINALDI           ATUTI           HERI RUEIANTO                                               | Lobasi Kerja           BADAN KEREGAWAAN DAEBAH         60000700 )           BADAN KEREGAWAAN DAEBAH         60000700 )           BADAN KEREGAWAAN DAEBAH         60000700 )           BADAN KEREGAWAAN DAEBAH         60000700 )           BADAN KEREGAWAAN DAEBAH         60000700 )           BADAN KEREGAWAAN DAEBAH         60000700 )           BADAN KEREGAWAAN DAEBAH         60000700 ) | Jabatan           AAULIS KEPEGAWAAN MADYA           AAULIS KEPEGAWAAN MUDA           (B000)           AAULIS KEPEGAWAAN MUDA           (B000)           AAULIS KEPEGAWAAN MUDA           (B000)           AAULIS KEPEGAWAAN MUDA           (B000)           AAULIS KEPEGAWAAN MUDA           (B000)           AAULIS KEPEGAWAAN MUDA           (B000)           (B000)                                                                                                    | Lokasi Gaji         BADAN KEPIGAWANAN DAEBAH           BADAN KEPIGAWANAN DAEBAH         CONSUMPO           BADAN KEPIGAWANAN DAEBAH         CONSUMPO           BADAN KEPIGAWANAN DAEBAH         CONSUMPO           BADAN KEPIGAWANAN DAEBAH         CONSUMPO           BADAN KEPIGAWANAN DAEBAH         CONSUMPO           BADAN KEPIGAWANAN DAEBAH         CONSUMPO                                                                                                    | Search:<br>Gol                                                                                                    | Aksi<br>a 0<br>a 0<br>a 0<br>a 0<br>a 0<br>a 0<br>a 0                                                                                                    |
|                                     | Daftar Pegaw<br>10 V /<br>NRK<br>119225<br>177669<br>124351<br>177675<br>177671                                                                                  | NIP           470061349           00000000           470065226           00000000           00000000           00000000           00000000     | NBF18           1966/09031996332004           1986/04250210012030           1986/04250210011020           1986/04250210011020           1996/0425010011020           1996/0425010011022           1986/0425010011022           1986/0425010011022           1986/0425010011022                  | Nama           KURINA DIANANDARI           DIAN PURNAMA NINGRUM           DOCO' APRINALDI           BOCO' APRINALDI           ASTUTI           HERI RUBIANTO           ERKA RAHMANTHANA                        | Lokasi Kerja           BADAN KEREGAWAAN DAERAH         (0000780)           BADAN KEREGAWAAN DAERAH         (0000780)           BADAN KEREGAWAAN DAERAH         (0000780)           BADAN KEREGAWAAN DAERAH         (0000780)           BADAN KEREGAWAAN DAERAH         (0000780)           BADAN KEREGAWAAN DAERAH         (0000780)                                                            | jubatan           ANULS KEPEGANYAAN MADYA           ANULS KEPEGANYAAN MUDA           (B000)           ANULS KEPEGANYAAN MUDA           (B000)           ANULS KEPEGANYAAN MUDA           (B000)           ANULS KEPEGANYAAN MUDA           (B000)           ANULS KEPEGANYAAN MUDA           (B000)           ANULS KEPEGANYAAN MUDA           (B000)           ANULS KEPEGANYAAN MUDA           (B000)           ANULS KEPEGANYAAN MUDA           (B000)           (B000)             | Lokast Gaji         BADAN KEPIGAWAND DAEBAH         BROOK STADIO         BROOK KEPIGAWAND DAEBAH         BROOK KEPIGAWAND DAEBAH         BROOK KEPIGAWAND DAEBAH         BROOK KEPIGAWAND DAEBAH         COMMONTRY         BROOK KEPIGAWAND DAEBAH         COMMONTRY         COMMONTRY         BROOK KEPIGAWAND DAEBAH         COMMONTRY         COMMONTRY | Search:<br>Gol IV/A IV/C IV/C IV/C IV/C IV/C IV/C IV/C IV/C                                                                                                    | Aksi           a         0           a         0           a         0           a         0           a         0           a         0           a         0           a         0           a         0           a         0           a         0           a         0 |
|                                     | Daftar Pegaw           10         •           NRK         119225           177669         179080           124351         177675           177671         119228 | NIP           4700613.49           00000000           470063236           00000000           470063236           470063236           470063236 | NPF8           196600011996032004           19864025010012030           19864025010012030           19864222010011030           197210071998032005           19866507210011032           19866507210011032           19866507210011032           19866507210011032           198775001996031002 | Nama           KURINA DIANANDARI           DUNI PURNAMA NINGRUM           DODO VARINALDI           DODO VARINALDI           ASTUTI           HERI RUBLANTO           ERIKA BAHMANTHANA           DEDE SUPRIADI | Lokasi Kerja           BADAN KEPEGAWAAN DAERAH<br>(2000078)           BADAN KEPEGAWAAN DAERAH<br>(2000078)           BADAN KEPEGAWAAN DAERAH<br>(2000078)           BADAN KEPEGAWAAN DAERAH<br>(2000078)           BADAN KEPEGAWAAN DAERAH<br>(2000078)           BADAN KEPEGAWAAN DAERAH<br>(2000078)           BADAN KEPEGAWAAN DAERAH<br>(2000078)                                           | Johan           ANLIS KEPGONYAIAN IMAO'A           ANLIS KEPGONYAIAN IMAO'A           (B000)           ANLIS KEPGONYAIAN IMUDA           (B000)           ANLIS KEPGONYAIAN IMUDA           (B000)           ANLIS KEPGONYAIAN IMUDA           (B000)           (B000)           ANALIS KEPGONYAIAN IMUDA           (B000)           ANALIS KEPGONYAIAN IMUDA           (B000)           ANALIS KEPGONYAIAN IMUDA           (B000)           ANALIS KEPGONYAIAN IMUDA           (B000) | Lokast Ggi           BADAN KEPIGAWAAD AEBAH           (20000707)           BADAN KEPIGAWAAD AEBAH           (20000707)           BADAN KEPIGAWAAD AEBAH           (20000707)           BADAN KEPIGAWAAD AEBAH           (20000707)           BADAN KEPIGAWAAN AEBAH           (20000707)           BADAN KEPIGAWAAN AEBAH           (20000707)           BADAN KEPIGAWAAN AEBAH           (20000707)           BADAN KEPIGAWAAN AEBAH           (20000707)           BADAN KEPIGAWAAN AEBAH           (20000707)           BADAN KEPIGAWAAN AEBAH           (20000707)           BADAN KEPIGAWAAN AEBAH           (20000707)           BADAN KEPIGAWAAN AEBAH           (20000707)                                                                                                    | Search:         Gol           Ø//         I///A           III/C         III/B           III/B         III/B           III/C         III/C                                                                                                    | Aksi<br>a 0<br>a 0<br>a 0<br>a 0<br>a 0<br>a 0<br>a 0<br>a 0                                                                                                    |

2.2 Tarik data pegawai per UKPD dapat dilakukan dengan pilih lokasi kerja yang akan diunduh kemudian klik tombol Go lalu klik tombol unduh data pegawai excel seperti pada gambar 2 berikut ini :

| 🚯 Pegawai DKI 👔 | 🗿 Web BKD                                                                                                    | eKinerja DKI                                                                                                    | 🗅 e-PJLP 🛃 SIE                                                                                                    |                                                                                                    |                                                                                                    |                                                                                                    |                                                                                                    |                                                                                                    |                                                                                                    |       |
|-----------------|----------------------------------------------------------------------------------------------------|----------------------------------------------------------------------------------------------------|----------------------------------------------------------------------------------------------------|----------------------------------------------------------------------------------------------------|----------------------------------------------------------------------------------------------------|----------------------------------------------------------------------------------------------------|----------------------------------------------------------------------------------------------------|----------------------------------------------------------------------------------------------------|----------------------------------------------------------------------------------------------------|-------|
|                 | =                                                                                                    |                                                                                                    |                                                                                                    |                                                                                                    |                                                                                                    |                                                                                                    | Selamat datang B/                                                                                                    | ADAN KEPEGAW                                                                                                    | IAIAN DAERAH.                                                                                                    | B♦ Ke |
|                 | Data Peg                                                                                                    | awai                                                                                                    |                                                                                                    |                                                                                                    |                                                                                                    |                                                                                                    |                                                                                                    |                                                                                                    |                                                                                                    |       |
| EPEGAWAIAN<br>+ | Home / Pegaw<br>(Menu untuk menar                                                                                                    | al<br>npilkan data pega                                                                                                    | wai)                                                                                                    | /                                                                                                    |                                                                                                    |                                                                                                    |                                                                                                    |                                                                                                    |                                                                                                    |       |
| a Pegawal 🗸 🗸   |                                                                                                    |                                                                                                    |                                                                                                    |                                                                                                    |                                                                                                    |                                                                                                    |                                                                                                    |                                                                                                    |                                                                                                    |       |
|                 | Data Pegawal                                                                                                    | per SKPD/UK                                                                                                    | 2D                                                                                                    |                                                                                                    |                                                                                                    |                                                                                                    |                                                                                                    |                                                                                                    |                                                                                                    |       |
| SKP <           | Lokasi Keria :                                                                                                    |                                                                                                    | ih Lokati Keria                                                                                                    | * Carl Berdasarkan:                                                                                                    | MASUKKAN NRK / NAMA / NIP / NIP18                                                                                                    | Go                                                                                                    |                                                                                                    |                                                                                                    |                                                                                                    |       |
|                 |                                                                                                    | I                                                                                                    | /                                                                                                    | ٩                                                                                                    |                                                                                                    |                                                                                                    |                                                                                                    |                                                                                                    |                                                                                                    |       |
|                 |                                                                                                    | BADAN KEPEC                                                                                                    | SAWAIAN DAERAH                                                                                                    | <u>^</u>                                                                                                    |                                                                                                    |                                                                                                    |                                                                                                    |                                                                                                    |                                                                                                    |       |
|                 | Unduh Data Pe                                                                                                    | PUSAT DATA                                                                                                    | DAN INFORTESI KEPEGAWAIAI                                                                                                    | N                                                                                                    |                                                                                                    |                                                                                                    |                                                                                                    |                                                                                                    |                                                                                                    |       |
|                 |                                                                                                    | PUSAT PENID                                                                                                    | NAN KOMPETENSI PEGAWAI                                                                                                    |                                                                                                    |                                                                                                    |                                                                                                    |                                                                                                    |                                                                                                    |                                                                                                    |       |
|                 |                                                                                                    | Sciencerroutert                                                                                                    | DEMAR PERGUNUS KONPRI                                                                                                    |                                                                                                    |                                                                                                    |                                                                                                    |                                                                                                    |                                                                                                    |                                                                                                    |       |
|                 | Daftar Pegaw                                                                                                    | PROVINSI DKI                                                                                                    | JAKARTA<br>KEPEGAWAJAN KOTA ADM. JAJ                                                                                                    | (ARTA                                                                                                    |                                                                                                    |                                                                                                    |                                                                                                    |                                                                                                    |                                                                                                    |       |
|                 | Daftar Pegaw                                                                                                    | PROVINSI DKI<br>SUKU BADAN<br>BARAT                                                                                                    | KEPEGAWAIAN KOTA ADM. JAI                                                                                                    | (ARTA                                                                                                    |                                                                                                    |                                                                                                    |                                                                                                    |                                                                                                    |                                                                                                    |       |
|                 | Daftar Pegaw                                                                                                    | PROVINSI DK<br>SUKU BADAN<br>BARAT<br>SUKU BADAN<br>PUSAT                                                                                                    | KEPEGAWAJAN KOTA ADM. JAI                                                                                                    | (ARTA                                                                                                    |                                                                                                    |                                                                                                    |                                                                                                    | Search:                                                                                                    |                                                                                                    |       |
|                 | Daftar Pegaw                                                                                                    | PROVINSI DK<br>SUKU BADAN<br>BARAT<br>SUKU BADAN<br>PUSAT<br>SUKU BADAN<br>SELATAN                                                                                                    | KEPEGAWAIAN KOTA ADM. JAI<br>KEPEGAWAIAN KOTA ADM. JAI                                                                                                    |                                                                                                    | Lokasi Kerja                                                                                                    | Jabatan                                                                                                    | Lokasi Gaji                                                                                                    | Search:                                                                                                    | Aksi                                                                                                    |       |
|                 | Daftar Pegaw<br>10 T<br>NRK<br>119225                                                                                                    | PROVINSI DKU<br>SUKU BADAN<br>BARAT<br>SUKU BADAN<br>PUSAT<br>SUKU BADAN<br>SELATAN<br>470061349                                                                                                    | AFARTA<br>KEPEGAWAIAN KOTA ADM. JAI<br>KEPEGAWAIAN KOTA ADM. JAI<br>KEPEGAWAIAN KOTA ADM. JAI<br>196809081996032004                                                                                                    | KURNIA DIANANDARI                                                                                                    | Lokasi Kerja<br>BADAN KEPESAWAJAN DAERAH<br>(00000720)                                                                                                    | Jabatan<br>ANALS KEPEGAWAJAN MADYA<br>(85001)                                                                                                    | Lokasi Gaji<br>BADAN KEPEGAWAJAN DAERAH<br>(00000700)                                                                                                    | Search:<br>Gol<br>IV/A                                                                                                    | Aksi                                                                                                    |       |
|                 | Daftar Pegaw<br>10 V<br>NRK<br>119225<br>177669                                                                                                    | PROVINSI DKI<br>SUKU BADAN<br>BARAT<br>SUKU BADAN<br>PUSAT<br>SUKU BADAN<br>SELATAN<br>470061349                                                                                                    | ARANTA<br>KEPEGAWAIAN KOTA ADM. JAI<br>KEPEGAWAIAN KOTA ADM. JAI<br>KEPEGAWAIAN KOTA ADM. JAI<br>196809081996032004                                                                                                    | KURNIA DIANANDARI<br>DIAN PURNAMA NINGRUM                                                                                                    | Lokasi Karja<br>BADAN KEREGAWAJAN DAERAH<br>(00000780)<br>BADAN KEREGAWAJAN DAERAH<br>(00000780 j)                                                                                                    | Jabatan<br>ANALIS KEPEGAWAAN MADYA<br>(160091)<br>ANALIS KEPEGAWAAN MUDA<br>(160091)                                                                                                    | Lokasi Gaji<br>BLDAN KEREGANJAN DAERAH<br>(0000070)<br>BLDAN KEREGANJAN DAERAH<br>(0000070)                                                                                                    | Search:<br>Gol<br>IV/A<br>III/C                                                                                                    | Aksi<br>a D<br>a D                                                                                                    |       |
|                 | Daftar Pegaw<br>10 V<br>NRK<br>119225<br>177669<br>179080                                                                                                    | PROVINSI DKI<br>SUKU BADAN<br>BARAT<br>SUKU BADAN<br>PUSAT<br>SUKU BADAN<br>SELATAN<br>470061349<br>000000000                                                                                                    | DAXARTA<br>KEPEGAWAIAN KOTA ADM. JAI<br>KEPEGAWAIAN KOTA ADM. JAI<br>KEPEGAWAIAN KOTA ADM. JAI<br>196809031996032004<br>198404222010012030                                                                                                    | KURNA QUANANDARI<br>DIAN PURNAMA NINGRUM<br>DODO Y APRINALDI                                                                                             | Lokasi Kerja<br>BADAN KEREGANWAN DAERAH<br>(00000780)<br>BADAN KEREGANWAN DAERAH<br>(00000780)<br>BADAN KEREGANWAN DAERAH<br>(00000780)                                                                                                    | Jabatan           ANALI, SKEPEGAWAMA MADYA           (B002)           ANALE SKEPEGAWAMA MUDA           (B002)           ANALE SKEPEGAWAMA MUDA           (B002)                                                                                                    | Lokasi Gaji<br>BADAN KEPGGAWANAN DAEBAH<br>(2000070)<br>BADAN KEPGGAWANAN DAEBAH<br>(2000070)<br>BADAN KEPGGAWANAN DAEBAH<br>(2000070)                                                                                                    | Search: Gol<br>Gol<br>IV/A<br>III/C                                                                                                    | Aksi<br>Al D<br>A D<br>A D<br>A D                                                                                                    |       |
|                 | Daftar Pegaw<br>10 • • •<br>NRK<br>119225<br>177669<br>179080<br>124351                                                                                                    | PROVINSI DK<br>SUKU BADAN<br>BARAT<br>SUKU BADAN<br>PUSAT<br>SUKU BADAN<br>SUKU BADAN<br>SELATAN<br>470061349<br>000000000<br>000000000<br>470063236                                                                                                    | JAAANTA<br>KEPEGAWAIAN KOTA ADM, JAI<br>KEPEGAWAIAN KOTA ADM, JAI<br>KEPEGAWAIAN KOTA ADM, JAI<br>196809081996032004<br>198404222010012030<br>198404222010011020                                                                                                    | KURINA DANNANDARI<br>DIAN PURMAAA NINGBUM<br>DODDY ARRIALDI<br>ASTUTI                                                                                    | Lokasi Karja           BADAN KEREGAWANAN DAERAH           (00000780)           BADAN KEREGAWANAN DAERAH           (00000780)           BADAN KEREGAWANAN DAERAH           (00000780)           BADAN KEREGAWANAN DAERAH                                                                                                    | Jabatan           ANALI SEDEGAWALAN MADYA           (6000)           ANALI SEDEGAWALAN MUDA           (6000)           ANALI SEDEGAWALAN MUDA           (6000)           ANALI SEDEGAWALAN MUDA           (6000)           ANALI SEDEGAWALAN MUDA           (6000)                                                                                                    | Lobast Gaji         BADAN KEPEGAWALAN DAEBAH           BADAN KEPEGAWALAN DAEBAH         COMMONDA           BADAN KEPEGAWALAN DAEBAH         COMMONDA           BADAN KEPEGAWALAN DAEBAH         COMMONDA           BADAN KEPEGAWALAN DAEBAH         COMMONDA           BADAN KEPEGAWALAN DAEBAH         COMMONDA                                                                                                    | Search:<br>Gol IV/A IN/A IN/A IN/B IN/B                                                                                                    | Aksi                                                                                                    |       |
|                 | Daftar Pegaw           10         •           NRK         119225           177669         179080           124351         177675                                                                | PROVINSI DK           SUKU BADAN           BARAT           SUKU BADAN           SUKU BADAN           SUKU BADAN           SUKU BADAN           470061349           000000000           470063236           000000000                                                                                       | JACARTA, ULO NO JODAN<br>KEPEGAWAIAN KOTA ADM. JAI<br>KEPEGAWAIAN KOTA ADM. JAI<br>KEPEGAWAIAN KOTA ADM. JAI<br>196809021996032004<br>198404222010010200<br>199210021998032005<br>198005072010011032                                                                                                    | KURINA DAMANDARI<br>DIAN PURMANA NINGRUM<br>DODY ARMALDI<br>HER RUBINTO                                                                                  | Lokasi Kerja           BADAN KEREGAWAAN DAERAH<br>(0000789)           BADAN KEREGAWAAN DAERAH<br>(0000780)           BADAN KEREGAWAAN DAERAH<br>(0000780)           BADAN KEREGAWAAN DAERAH<br>(00000780)           BADAN KEREGAWAAN DAERAH<br>(00000780)                                                                                                    | Jabatan           ANALIS KEPEGAWALAN MADYA           (B000)           ANALIS KEPEGAWALAN MUDA           (B000)           ANALIS KEPEGAWALAN MUDA           (B000)           ANALIS KEPEGAWALAN MUDA           (B000)           ANALIS KEPEGAWALAN MUDA           (B000)           ANALIS KEPEGAWALAN MUDA           (B000)           ANALIS KEPEGAWALAN MUDA           (B000)                                                                                                    | Lokati Gaji           BADAN KEPGAWAAN DAEBAH           (20000700)           RADAN KEPGAWAAN DAEBAH           (20000700)           BADAN KEPGAWAAN DAEBAH           (20000700)           BADAN KEPGAWAAN DAEBAH           (20000700)           BADAN KEPGAWAAN DAEBAH           (20000700)           BADAN KEPGAWAAN DAEBAH           (20000700)           BADAN KEPGAWAAN DAEBAH           (20000700)                                                                                                    | Search:<br>Got IV/A IV/A IV/A IV/B IV/B IV/B IV/B IV/B IV/B                                                                                                    | Assi<br>(a) (2)<br>(a) (2)<br>(a) (2)<br>(a) (2)<br>(a) (2)<br>(a) (2)                                                                                                    |       |
|                 | Daftar Pegaw           10         •           NRK         119225           177669         179080           124351         177675           177671         177671                                | PROVINSI DK           SUKU BADAN           BARAT           SUKU BADAN           SUKU BADAN           SUKU BADAN           SUKU BADAN           SUKU BADAN           200000000           000000000           470063236           000000000           000000000                                              | JANAYA<br>VICENTUM UN OF ALOW I<br>VICENTUM VICENTUM VICENTUM VICENTUM<br>VICENTUM VICENTUM VICENTUM VICENTUM<br>VICENTUM VICENTUM VICENTUM VICENTUM<br>VICENTUM VICENTUM VICENTUM VICENTUM<br>VICENTUM VICENTUM VICENTUM VICENTUM<br>VICENTUM VICENTUM VICENTUM VICENTUM<br>VICENTUM VICENTUM VICENTUM VICENTUM<br>VICENTUM VICENTUM VICENTUM VICENTUM<br>VICENTUM VICENTUM VICENTUM VICENTUM VICENTUM<br>VICENTUM VICENTUM VICENTUM VICENTUM VICENTUM VICENTUM VICENTUM VICENTUM<br>VICENTUM VICENTUM V | ARTINA DANANGARI<br>OLAN PURNAKA NINGRUM<br>DUAN PURNAKA NINGRUM<br>DUAN PURNAKA NINGRUM<br>DODY ARRIVALDI<br>ASTUT<br>HERI RUBUNTO<br>ERICA BAHMANTHANA | Lokasi Kerja           BADAN KEREGAWANA DAERAH           COMORTRO J           BADAN KEREGAWANA DAERAH           COMORTRO J           BADAN KEREGAWANA DAERAH           COMORTRO J           BADAN KEREGAWANA DAERAH           BADAN KEREGAWANA DAERAH           COMORTRO J           BADAN KEREGAWANA DAERAH           COMORTRO J           BADAN KEREGAWANA DAERAH           COMORTRO J | Jabatan           ANALIS REPEGAWAIAN MADYA           CERDER JANUAR MADYA           ANALIS REPEGAWAIAN MUDA           CERDER JANUARA MUDA           CERDER JANUARA MUDA           CERER JANUARA MUDA           CERER JANUA | Lokasi Gaji           BADAN KEPGAWAAN DAEBAH           (20000700)           BADAN KEPGAWAAN DAEBAH           (20000700)           BADAN KEPGAWAAN DAEBAH           (20000700)           BADAN KEPGAWAAN DAEBAH           (20000700)           BADAN KEPGAWAAN DAEBAH           (20000700)           BADAN KEPGAWAAN DAEBAH           (20000700)           BADAN KEPGAWAAN DAEBAH           (20000700)           BADAN KEPGAWAAN DAEBAH           (20000700)                                                                                                    | Search:         Gol           Gol         IV/A           IV/A         IV/A           IV/A         IV/A           IV/A         IV/A           IV/A         IV/A           IV/A         IV/A           IV/A         IV/A           IV/A         IV/A           IV/A         IV/A           IV/A         IV/A | Asi           a           a           a           a           a           a           a           a           a           a           a           a           a           a           a           a           a           a |       |
|                 | Daftar Pegaw           10         •           NRK         119225           177669         179080           124351         177675           177675         177671           119228         19228 | DROVINSI DK           DIKU BADAN           SUKU BADAN           SUKU BADAN           SUKU BADAN           SUKU BADAN           SUKU BADAN           SUKU BADAN           O00000000           000000000           470063236           000000000           000000000           000000000           470061010 | JANAYA<br>VICEO CANANAK KCTA ADA JA<br>KIPICANANAK KCTA ADA JA<br>KEPICANANAK KCTA ADA JA<br>1984032010012020<br>19840422010012020<br>19840422010012020<br>198005072010011020<br>198005072010011022<br>19850552010012025                                                                                                    | KARTA<br>ARTA<br>ARTA<br>ARTA<br>ARTA<br>ARTA<br>ARTA<br>ARTA                                                                                            | Lokasi Kerja           BADAN KEPEGAWAAN DAERAH<br>(2000/07/6)           BADAN KEPEGAWAAN DAERAH<br>(2000/07/6)           BADAN KEPEGAWAAN DAERAH<br>(2000/07/6)           BADAN KEPEGAWAAN DAERAH<br>(2000/07/6)           BADAN KEPEGAWAAN DAERAH<br>(2000/07/6)           BADAN KEPEGAWAAN DAERAH<br>(2000/07/6)           BADAN KEPEGAWAAN DAERAH<br>(2000/07/6)                      | Jahatan           ANLUS REPEGNIKUM MADYA           ANLUS REPEGNIKUM MUDA           CENDER           ANLUS REPEGNIKUM MUDA           CENDER           ANLUS REPEGNIKUM MUDA           CENDER           ANLUS REPEGNIKUM MUDA           CENDER           ANLUS REPEGNIKUM MUDA           CENDER           ANLUS REPEGNIKUM MUDA           CENDER           ANULT REPEGNIKUM MUDA           CENDER           ANULT REPEGNIKUM MUDA           CENDER           ANULT REPEGNIKUM MUDA           CENDER           ANULT REPERTING MUDA           CENDER           ANULT REPERTING MUDA           CENDER           ANULT REPERTING MUDA           CENDER           ANULT REPERTING MUDA                                                                                                    | Lokasi Gigi           BADAN KEPEGAWAWA DAEBAH           BADAN KEPEGAWAWA DAEBAH           BADAN KEPEGAWAWA DAEBAH           BADAN KEPEGAWAWA DAEBAH           CONSORTION           BADAN KEPEGAWAWA DAEBAH           CONSORTION           BADAN KEPEGAWAWA DAEBAH           CONSORTION           BADAN KEPEGAWAWA DAEBAH           CONSORTION           BADAN KEPEGAWAWA DAEBAH           CONSORTION           BADAN KEPEGAWAWAN DAEBAH           CONSORTION           BADAN KEPEGAWAWAN DAEBAH           CONSORTION           BADAN KEPEGAWAWAN DAEBAH           CONSORTION           BADAN KEPEGAWAWAN DAEBAH           CONSORTION           BADAN KEPEGAWAWAN DAEBAH           CONSORTION           BADAN KEPEGAWAWAN DAEBAH           CONSORTION           BADAN KEPEGAWAWAN DAEBAH           CONSORTION | Search:<br>Gol N/A N/A N/A N/A N/A N/A N/A N/A N/A N/A                                                                                                    | Asi<br>a 0<br>a 0<br>a 0<br>a 0<br>a 0<br>a 0<br>a 0<br>a 0                                                                                                    |       |

Gambar 2

## 3. TATA CARA VALIDASI SKP DAN UNDUH DATA SKP

3.1 Untuk validasi SKP Klik tombol Data SKP seperti gambar 3 berikut :

| $\rightarrow$ G        | <li>i pegawai</li> | .jakarta.go.id/skp                           |                                                        |                        |               |         |              |       |    |    |       |          |          |                                 | 의 ☆ 💹                               |
|------------------------|--------------------|----------------------------------------------|--------------------------------------------------------|------------------------|---------------|---------|--------------|-------|----|----|-------|----------|----------|---------------------------------|-------------------------------------|
| Apps 🚯                 | Pegawai DKI        | 🗿 Web BKD  🥙                                 | eKinerja DKI 📋 e-PJ                                    | LP 😹 SIE               |               |         |              |       |    |    |       |          |          |                                 |                                     |
| ADAN KEPEG<br>AERAH +  | SAWAJAN            | Data SKP<br>Penilalan Penita<br>Menurak mena | Pegawai<br>si Kerja<br>mpilkan Riwayat Penilaian Prest | usi Keriya 1936        |               |         |              |       |    |    |       |          |          | Selamat datang B                | adan kepegawaian daerah. 🛛 🐵 Keluar |
| Data Pegav<br>Data SKP |                    | Data SKP Peg                                 | zawai                                                  |                        |               |         |              |       |    |    |       | Col Fred |          |                                 |                                     |
|                        |                    | . and base                                   | actor: 10000312010                                     |                        | Curre         |         | . USERID     |       |    |    |       |          |          |                                 |                                     |
|                        |                    | 1 - PELAYANA                                 | NN    2 - INTEGRITAS    3 - 1<br>records per page      | (OMITMEN    4 - DISIPL | JN    5 - KEF | RJASAMA | 6 - KEPEMIMI | PINAN |    |    |       |          |          |                                 | Search:                             |
|                        |                    | NRK                                          | NAMA                                                   | TAHUN                  | 1             | 2       | 3            | 4     | 5  | 6  | SKP   | PERILAKU | PRESTASI | PENGINPUT                       | AKSI                                |
|                        |                    | 101615                                       | MISLIHA                                                | 2016                   | 85            | 85      | 82           | 85    | 88 | 0  | 89.52 | 85       | 87.71    | 101615<br>(18-09-2017 14:47:48) |                                     |
|                        |                    | 121873                                       | SUSANTI                                                | 2016                   | 82            | 83      | 83           | 83    | 84 | 83 | 88.43 | 83       | 86.26    | 121873<br>(26-09-2017 14:55:43) |                                     |
|                        |                    | 165558                                       | YUSNITA                                                | 2016                   | 88            | 87      | 88           | 87    | 87 | 88 | 88.76 | 87.5     | 88.26    | 165558<br>(18-09-2017 11:13:34) |                                     |
|                        |                    | 178092                                       | ARWINDO                                                | 2016                   | 85            | 85      | 85           | 85    | 86 | 0  | 85.33 | 85.2     | 85.28    | 178092<br>(18-09-2017 13:29:26) |                                     |
|                        |                    | 185120                                       | YUDI SUPRIATNA                                         | 2016                   | 77            | 76      | 80.55        | 82    | 81 | 83 | 80    | 79.92    | 79.97    | 185120<br>(26-09-2017 10:48:02) |                                     |
|                        |                    | Showing 1 to                                 | 5 of 5 entries (filtered from                          | 71,758 total entries)  |               |         |              |       |    |    |       |          |          |                                 | Previous 1 Next                     |
|                        |                    |                                              |                                                        |                        |               |         |              |       |    |    |       |          |          |                                 |                                     |

Gambar 3

- 3.2 Pastikan pada pilihan data (Belum Validasi 2016) untuk melakukan validasi bisa klik icon berwarna biru atau merah pada kolom Aksi (lihat Gambar 3).
  - 3.2.1 Jika anda klik icon biru anda dapat mengubah nilai SKP yang telah terinput, jika sudah yakin klik sudah validasi kemudian klik tombol simpan lihat Gambar 4 dibawah:

| iie.                 |                    |                               |                 |           |            |        |
|----------------------|--------------------|-------------------------------|-----------------|-----------|------------|--------|
| NRK                  | 101615             |                               | Tahun           | 2016      |            |        |
| NRK/NIP Pejabat      | 165053             |                               | NRK/NIP Atasan  | 125783    |            |        |
| Penilai              | FITRIANDA          |                               | Pejabat Penilai | DEVI RIAN | A SUMANTHI |        |
|                      |                    |                               |                 |           |            |        |
| Nilai C              | apalan SKP         | 89.52                         | X 60%           | -         | 53.71      |        |
|                      |                    |                               |                 |           |            |        |
| Perilaku Keria       |                    |                               |                 |           |            |        |
| 1. Orientas          | i Pelayanan        | 85                            | BAIK            |           |            |        |
|                      | 2. Integritas      | 85                            | BAIK            |           |            |        |
| 3                    | . Komitmen         | 82                            | BAIK            |           |            |        |
|                      | 4 Diciplin         | 95                            | PAIK            |           |            |        |
|                      | -in an adaption of |                               | Lines.          |           |            |        |
| 5.                   | Kerja Sama         | 88                            | BAIK            |           |            |        |
| 6. Kep               | emimpinan          | 0                             |                 |           |            |        |
|                      | JUMLAH             | 425                           |                 |           |            |        |
|                      | Rata-rata          | 85                            | BAIK            |           |            |        |
| Nilai Perilaku Kerja | 85                 |                               | X 40%           |           | 34         |        |
|                      |                    |                               |                 |           |            |        |
|                      |                    | NII AI DECTACI VEDIA          |                 |           | 97.71      |        |
|                      |                    | NIDURESIASI KERJA             |                 | -         | BAIK       |        |
|                      |                    |                               |                 |           |            |        |
| Validator            | 1 20 019           |                               |                 |           |            |        |
| Tuldacor             | 1.20.015           | V                             |                 |           |            |        |
| Status SKP           | ∞ Batal / Be       | ium validasi 🤍 Sudah Validasi |                 |           |            |        |
|                      |                    |                               |                 |           |            |        |
|                      |                    |                               |                 |           | 100        | Simpan |

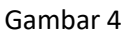

3.2.2 Jika anda klik icon merah maka akan langsung tervalidasi tanpa bisa merubah dan melihat nilai SKP seperti gambar 5 dibawah

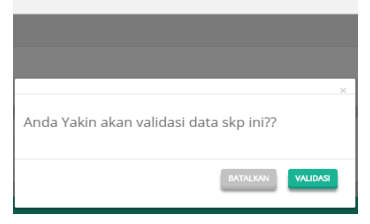

Gambar 5

3.3 Untuk melakukan unduh data SKP yang sudah divalidasi klik menu Data SKP lalu pada menu pilih data klik sudah Validasi 2016 lalu klik Go setelah itu klik tombol excel lihat gambar 6 dibawah ini

| U pegawa           | ai.jakarta.go.i                                                                                                    | id skp                                                                                                    |                                                              |                                                                                                    |                                                          |                                                                                                    |                                                                |                                                                |                                                                                                    |                                                                            |                                                                                                    |                                                                                                    |                                                                                                    | ९ ☆ 🗵 🕻                                   |
|--------------------|----------------------------------------------------------------------------------------------------|----------------------------------------------------------------------------------------------------|--------------------------------------------------------------|----------------------------------------------------------------------------------------------------|----------------------------------------------------------|----------------------------------------------------------------------------------------------------|----------------------------------------------------------------|----------------------------------------------------------------|----------------------------------------------------------------------------------------------------|----------------------------------------------------------------------------|----------------------------------------------------------------------------------------------------|----------------------------------------------------------------------------------------------------|----------------------------------------------------------------------------------------------------|-------------------------------------------|
| ps 🛛 👔 Pegawai DKI | I 👩 Web 🕏                                                                                                    | D 🧷 eKinerja DKI 🗋                                                                                                    | e-PJLP 😹 SIE                                                 |                                                                                                    |                                                          |                                                                                                    |                                                                |                                                                |                                                                                                    |                                                                            |                                                                                                    |                                                                                                    |                                                                                                    |                                           |
|                    |                                                                                                    |                                                                                                    |                                                              |                                                                                                    |                                                          |                                                                                                    |                                                                |                                                                |                                                                                                    |                                                                            |                                                                                                    |                                                                                                    | Selama                                                                                                    | t datang BADAN KEPEGAWAIAN DAERAH. 🔅 Kelu |
| epegawaian<br>•    | Pata SKP P<br>Penilaian Prestasi K                                                                                            | egawai<br>kepa<br>Man Riwayat Penlalan Pressat Kerja Pil                                                                                                    | 5)                                                           |                                                                                                    |                                                          |                                                                                                    |                                                                |                                                                |                                                                                                    |                                                                            |                                                                                                    |                                                                                                    |                                                                                                    |                                           |
| Pegawai / ·        | Data SKP Pegav                                                                                                    | var                                                                                                    |                                                              |                                                                                                    |                                                          |                                                                                                    |                                                                | •                                                              | $\checkmark$                                                                                                    |                                                                            |                                                                                                    |                                                                                                    |                                                                                                    |                                           |
|                    | Plihan Data B                                                                                                    | telum Validasi 2016<br>Jelum Validasi 2016                                                                                                    | A Cari Ber                                                   | dasarkan: US                                                                                                 | ER ID                                                    |                                                                                                    |                                                                | Go                                                             | Excel                                                                                                    |                                                                            |                                                                                                    |                                                                                                    |                                                                                                    |                                           |
|                    | Daftar SKP B<br>1 - PELAYAN B<br>10 V PEC                                                                                     | udah Validasi 2016<br>Jelum Input 2016<br>Jelum Input 2015<br>tords per page                                                                                                    | 5 - KERJA                                                    | SAMA    6 - KEPE                                                                                             | MIMPINAN                                                 |                                                                                                    |                                                                |                                                                |                                                                                                    |                                                                            |                                                                                                    |                                                                                                    |                                                                                                    | Search:                                   |
|                    | NRK                                                                                                    | NAMA                                                                                                    | TAHUN                                                        | 1                                                                                                    | 2                                                        | 3                                                                                                    | 4                                                              | 5                                                              | 6                                                                                                    | SKP                                                                        | PERILAKU                                                                                                    | PRESTASI                                                                                              | PENGINPUT                                                                                                    | AKSI                                      |
|                    | 101615                                                                                                    | MISLIHA                                                                                                    | 2016                                                         | 85                                                                                                    | 85                                                       | 82                                                                                                    | 85                                                             | 88                                                             | 0                                                                                                    | 89.52                                                                      | 85                                                                                                    | 87.71                                                                                                 | 101615<br>(18-09-2017 14:47:48)                                                                                                    |                                           |
|                    |                                                                                                    |                                                                                                    |                                                              |                                                                                                    |                                                          |                                                                                                    |                                                                |                                                                |                                                                                                    |                                                                            |                                                                                                    |                                                                                                    |                                                                                                    |                                           |
|                    | 114362                                                                                                    | IM RINI HARIYANI                                                                                                    | 2016                                                         | 87                                                                                                    | 88                                                       | 86                                                                                                    | 85                                                             | 87                                                             | 88                                                                                                    | 82.68                                                                      | 86.83                                                                                                    | 84.34                                                                                                 | 114362<br>(27-09-2017 15:36:52)                                                                                                    |                                           |
|                    | 114362<br>119435                                                                                                    | IM RINI HARIYANI<br>SUSY SYABASTARI                                                                                                    | 2016<br>2016                                                 | 87<br>90.5                                                                                                   | 88<br>84                                                 | 86<br>84                                                                                                    | 85                                                             | 87                                                             | 83                                                                                                    | 82.68<br>93                                                                | 86.83<br>84.58                                                                                              | 84.34<br>89.63                                                                                        | 114362<br>(27-09-2017 15:36:52)<br>119435<br>(27-09-2017 14:41:49)                                                                                                    |                                           |
|                    | 114362<br>119435<br>121775                                                                                                    | IM RINI HARIYANI<br>SUSY SYABASTARI<br>RINKY SUDRADJAT                                                                                                    | 2016<br>2016<br>2016                                         | 87<br>90.5<br>82                                                                                             | 88<br>84<br>83                                           | 85<br>84<br>82                                                                                                    | 85<br>83<br>82                                                 | 87<br>83<br>81                                                 | 83<br>0                                                                                                    | 82.68<br>93<br>86.15                                                       | 86.83<br>84.58<br>82                                                                                        | 84.34<br>89.63<br>84.49                                                                               | 114362<br>(27-09-2017 15:36-52)<br>119435<br>(27-09-2017 14:41:49)<br>121775<br>(27-09-2017 14:12:02)                                                                                                    |                                           |
|                    | 114362<br>119435<br>121775<br>121873                                                                                          | IM RINI HARIYANI<br>SUSY SYABASTARI<br>RINKY SUDRADJAT<br>SUSANTI                                                                                                    | 2016<br>2016<br>2016<br>2016<br>2016                         | 87<br>90.5<br>82<br>82                                                                                       | 88<br>84<br>83<br>83                                     | 86<br>84<br>82<br>83                                                                                                    | 85<br>83<br>82<br>83                                           | 87<br>83<br>81<br>84                                           | 88<br>83<br>0<br>83                                                                                                    | 82.68<br>93<br>86.15<br>88.43                                              | 85.83<br>84.58<br>82<br>83                                                                                  | 84.34<br>89.63<br>84.49<br>85.26                                                                      | 114382<br>(27-09-2017 15:96:52)           119435<br>(27-09-2017 14:41:49)           121775<br>(27-09-2017 14:12:02)           121775<br>(26-09-2017 14:25:43)                                                                                                    |                                           |
|                    | 114352<br>119435<br>121775<br>121873<br>165558                                                                                | IM RIN HARYANI<br>SUSY SYABASTARI<br>RINKY SUDRADJAT<br>SUSANTI<br>YUSINTA                                                                                                    | 2016<br>2016<br>2016<br>2016<br>2016<br>2016                 | 87<br>90.5<br>82<br>82<br>88                                                                                 | 88<br>84<br>83<br>83<br>83<br>83<br>83                   | 86<br>84<br>82<br>83<br>88                                                                                              | 85<br>83<br>82<br>83<br>87                                     | 87<br>83<br>81<br>84<br>87                                     | 83<br>83<br>0<br>83<br>83<br>83<br>88                                                                                                    | 82.68<br>93<br>86.15<br>88.43<br>88.76                                     | 86.83<br>8458<br>82<br>83<br>87.5                                                                           | 84.34<br>89.63<br>84.49<br>86.26<br>88.26                                                             | 114842           (27/09/2017 15:45:52)           1159:45           (27/09/2017 14:45:49)           121075           (27/09/2017 14:12:02)           121873           (26/09/2017 14:12:04)           165558           (150/02/17 11:12:34)                                                                                                    |                                           |
|                    | 114362<br>119435<br>121775<br>121873<br>165558<br>176680                                                                      | IM RNN HARYANN<br>SUSY SYABASTARI<br>RNNY SUDRADJAT<br>SUSANTT<br>YUSNITA<br>DARYANTO                                                                                                    | 2016<br>2016<br>2016<br>2016<br>2016<br>2016<br>2016         | 87<br>90.5<br>82<br>82<br>82<br>88<br>88<br>88                                                               | 88<br>84<br>83<br>83<br>83<br>83<br>87<br>82             | 86<br>84<br>82<br>83<br>88<br>88<br>88<br>82                                                                            | 85<br>83<br>82<br>83<br>83<br>87<br>81                         | 87<br>83<br>81<br>84<br>87<br>81                               | 88<br>83<br>0<br>83<br>83<br>83<br>88<br>0                                                                                                    | 82.68<br>93<br>86.15<br>88.43<br>88.76<br>88.67                            | 06.83<br>0450<br>02<br>83<br>07.5<br>01.6                                                                   | 84.34           89.63           84.49           86.26           88.26           85.84                 | 11442           (279-9207)15843)           11546           (279-207)154149)           (279-207)144149)           1279-207)141220)           1279-207)145340           1289-207)145340           1289-207)145340           1289-207)145340           1289-207)145340           1289-207)145340           1289-207)145340                                                                                                    |                                           |
|                    | 114362<br>119435<br>121775<br>121873<br>165558<br>165558<br>176680<br>178092                                                  | I M RNI HARIVANI<br>SUSY SYABASTARI<br>RINY SUDRADAT<br>SUSANTI<br>VUSNITA<br>DARVANTO<br>ARVINDO                                                                                                    | 2016<br>2016<br>2016<br>2016<br>2016<br>2016<br>2016<br>2016 | 87<br>90.5<br>82<br>82<br>88<br>88<br>88<br>88<br>82<br>82<br>82<br>85                                       | 88<br>84<br>83<br>83<br>83<br>83<br>87<br>82<br>82<br>85 | 86           84           82           83           88           82           82           82           82           85 | 85<br>83<br>82<br>83<br>83<br>83<br>87<br>81<br>81<br>85       | 87<br>83<br>81<br>84<br>87<br>87<br>81<br>86                   | SS           SS           SS           SS           SS           SS           SS           SS           SS           SS           SS           SS           SS   | 82.68<br>93<br>86.15<br>88.43<br>88.76<br>88.67<br>85.33                   | 86.83           84.58           82           83           87.5           81.6           81.6           82.2 | 84.34           89.63           84.49           86.26           88.26           85.84           85.28 | 11455           (2796/92715/842)           1269/22715/842)           1279/22715/842)           1279/22715/842)           1279/2017           1279/2017           1279/2017           1279/2017           1279/2017           1279/2017           1279/2017           1279/2017           1279/2017           1279/2017           1279/2017           1279/2017           1279/2017           1279/2017           1279/2017           1279/2017           1279/2017           1279/2017           1279/2017           1279/2017           1279/2017           1279/2017           1279/2017           1279/2017           1279/2017           1279/2017           1279/2017           1279/2017           1299/2017           1299/2017           1299/2017           1299/2017           1299/2017           1299/2017           1299/2017           1299/2017           1299/2017           1299/2017           1299/2017 |                                           |
|                    | 114882           119435           121775           121873           165558           176680           178092           183104 | МЕНА НАРЕНАВ           SUDY SHARATAR           SUDY SHARATAR           RINKY SUDRADAT           SUSAVET           SUSAVET           SUSAVET           SUSAVET           SUSAVET           SUSAVET           SUSAVET           SUSAVET           SUSAVET           SUSAVET           SUSAVET           SUBREA           ARTIPOO           YEINE HAREATI | 2016<br>2016<br>2016<br>2016<br>2016<br>2016<br>2016<br>2016 | 87           90.5           82           82           84           82           83           84           85 | 88<br>84<br>83<br>83<br>83<br>83<br>83<br>83<br>85<br>84 | 86           84           82           83           88           82           83           84                           | 85<br>83<br>82<br>83<br>83<br>83<br>83<br>81<br>85<br>83<br>83 | 87<br>83<br>81<br>84<br>87<br>81<br>81<br>81<br>85<br>84<br>84 | SS           S3           O           S3           O           O           O           O           O           O           O           O           O           O | 82.68<br>93<br>86.15<br>88.43<br>88.76<br>88.67<br>88.67<br>85.33<br>86.13 | 84.83           84.59           82           83           87.5           81.6           81.6           81.6 | 84.34           89.63           84.49           86.36           80.26           85.84           85.28 | 11845<br>(2796,90715,8423)           11845<br>(2796,90715,8423)           11775<br>(1796,90715,4423)           11775<br>(1996,90715,4524)           11869,90715,4524)           1199,907111,324)           1199,907111,324)           1199,907111,324)           1199,907111,3243)           1199,907111,3243)           1199,907111,3243)           1199,907111,3243)           1199,907111,3243)                                                                                                    |                                           |

Gambar 6